## MATERI KOMPUTER TK-A

TEMA : PASKAH

KEGIATAN : ANAK MAMPU MENGGAMBAR DAN MEWARNAI TELUR PASKAH MENGGUNAKAN PAINT.

WAKTU : SENIN, 06 APRIL 2020

## LANGKAH – LANGKAH :

- **1.** Bukalah Paint (Aplikasi menggambar) pada laptop atau komputer untuk menggambar telur paskah.
- 2. Buatlah gambar telur dengan ukuran besar dan sedang dengan cara mengklik bentuk Oval (Lingkaran) yang terdapat pada Shapes.

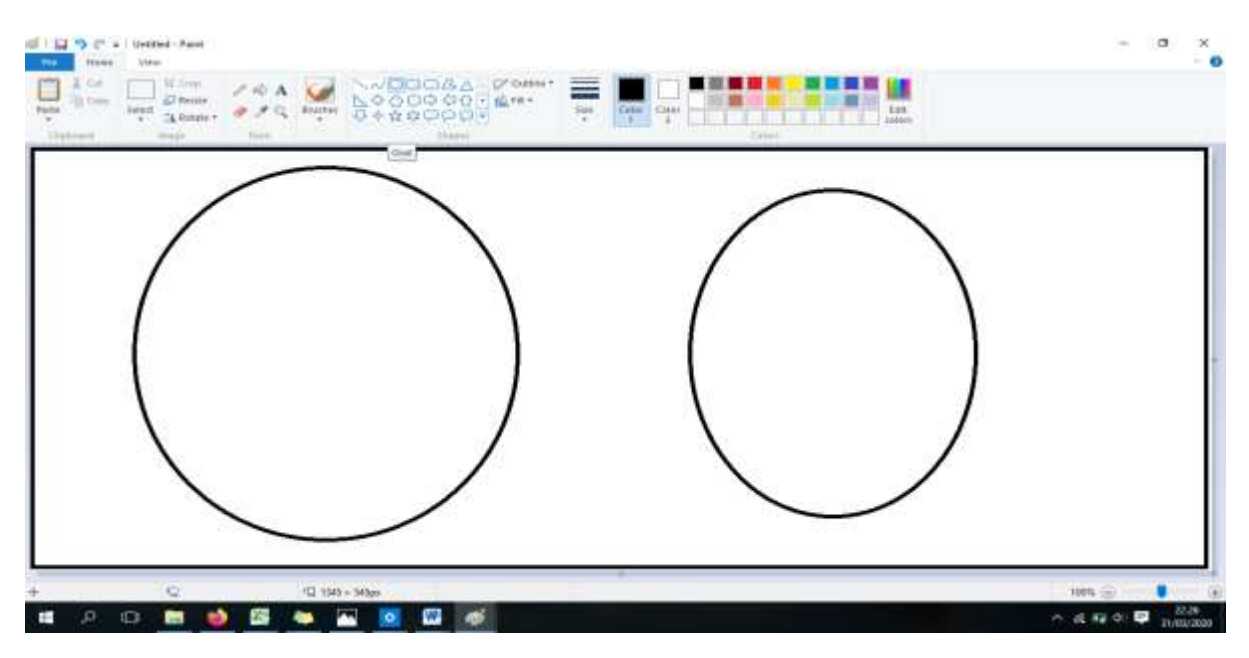

**3.** Buatlah garis lengkukan di dalam telur dengan cara mengklik Brushes, kemudian pilih Brush.

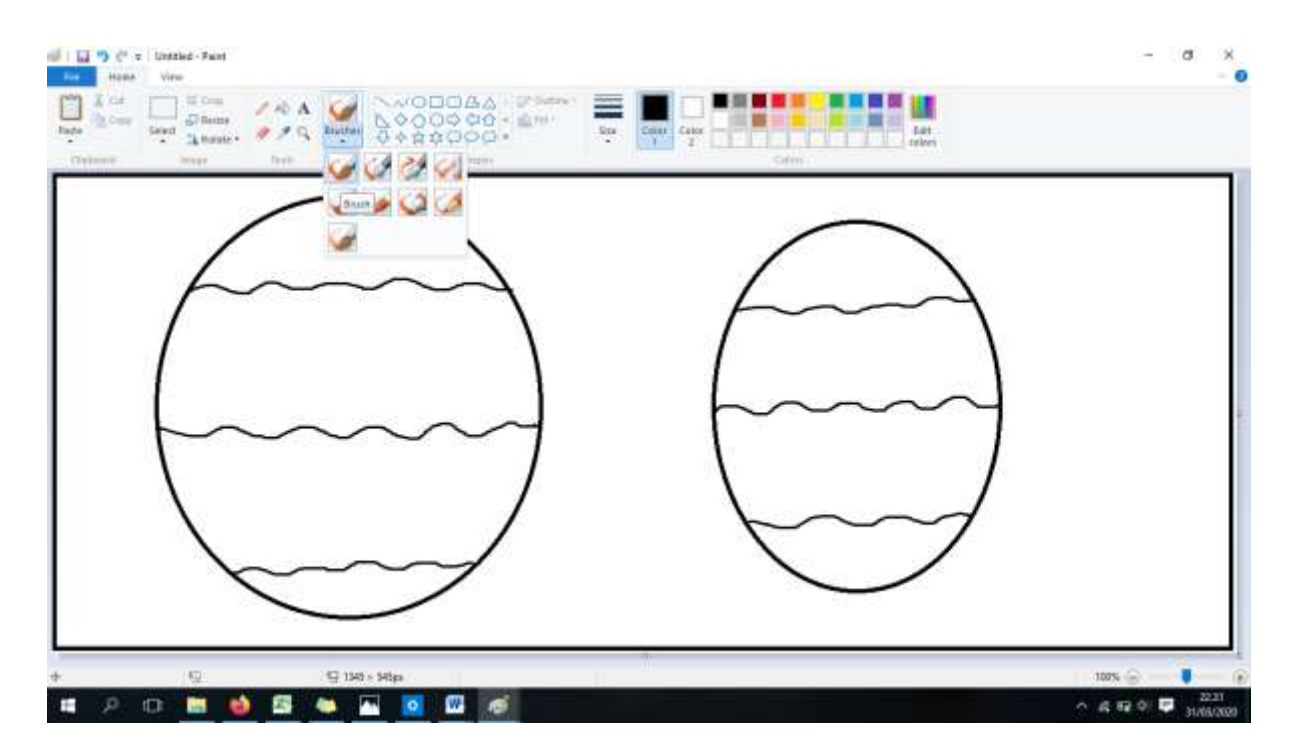

4. Klik fill with color (gambar ember tumpah) dan pilihlah warna yang terdapat di sebelah kanan atas untuk mewarnai gambar telur menggunakan warna bebas.

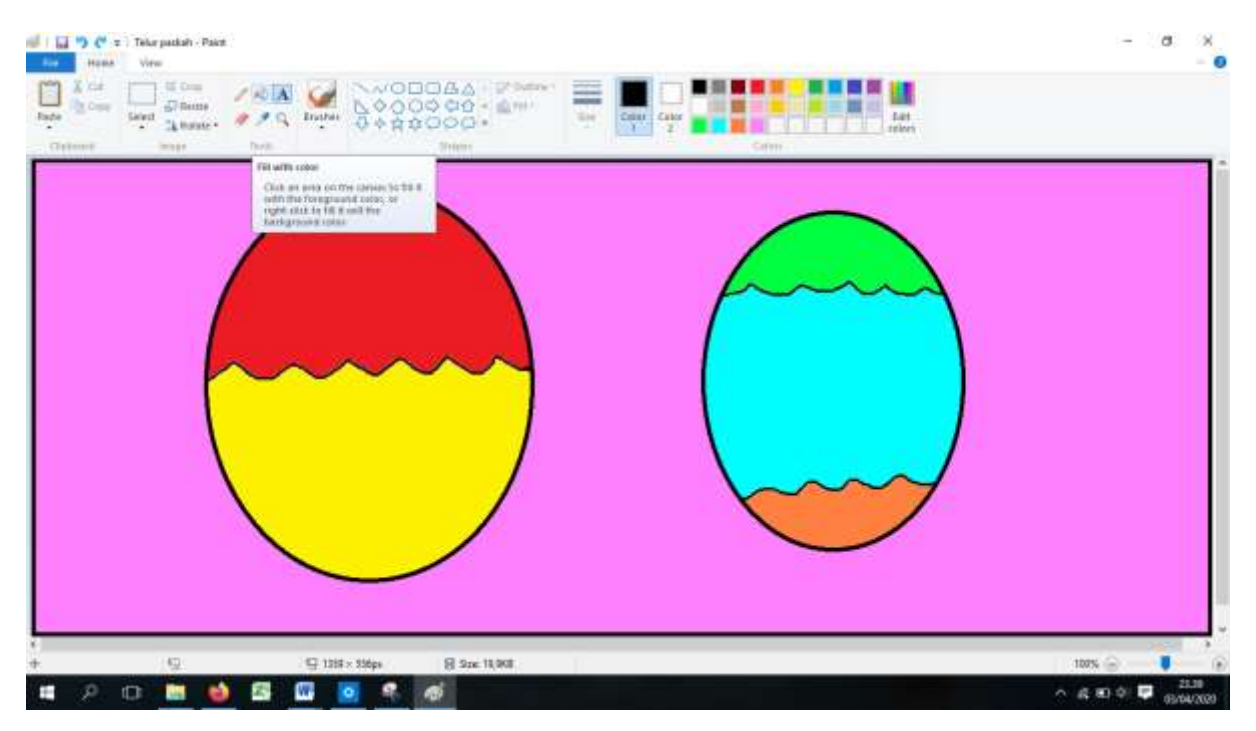

**5.** Klik Text (A) untuk menuliskan nama dan kelas di sebelah kanan atas seperti contoh dibawah ini :

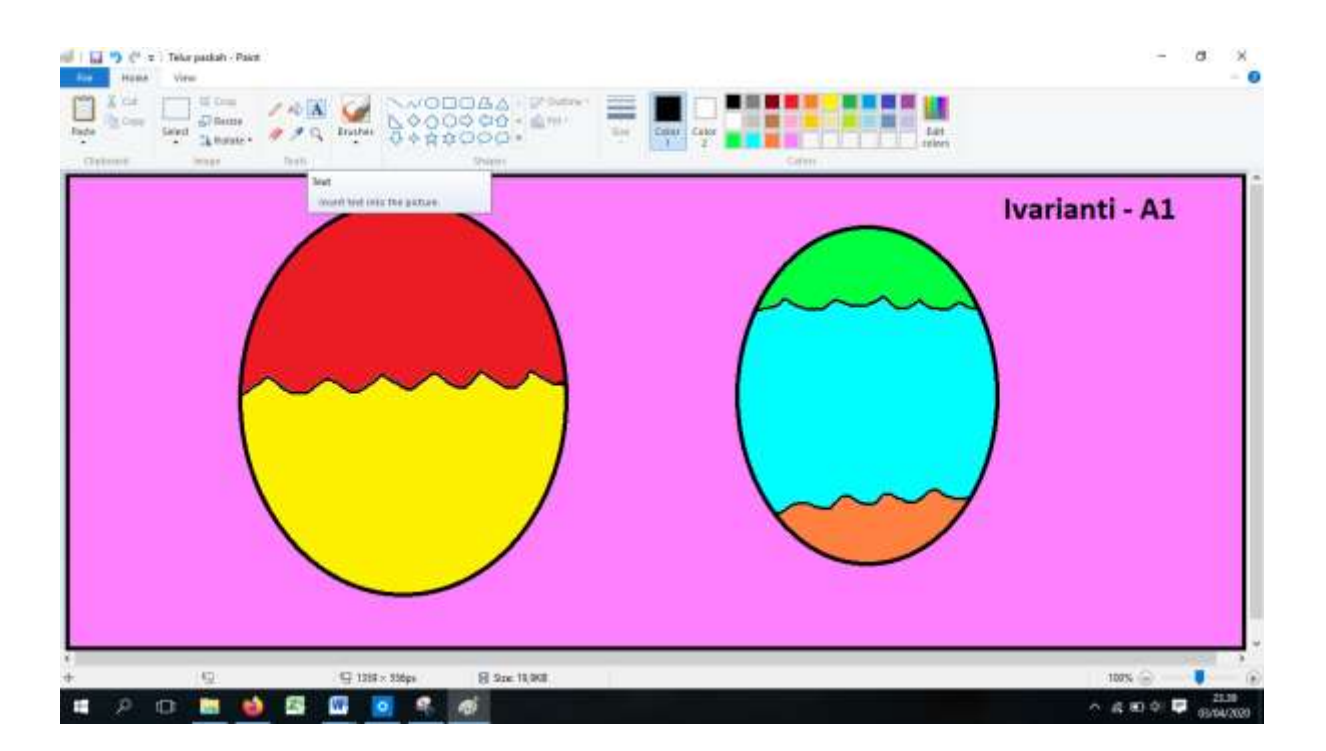